# **WOBCOM Cloud-Telefonie** Kurzanleitung

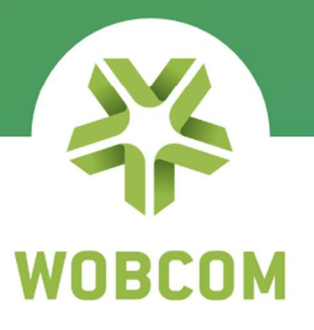

www.wobcom.de

# Inhaltsverzeichnis

| Allgemein                           |
|-------------------------------------|
| Einstieg4                           |
| Yealink SIP-T46S / SIP-T46G 4       |
| Softphone                           |
| Desktop-App6                        |
| Mobile-App (Android und iOS)6       |
| Web-App                             |
| Bedienung der Desktop- und Web-App7 |
| Übersicht                           |
| Passwortänderung8                   |
| Passwort zurücksetzen9              |
| Weiterleiten von Gesprächen10       |
| Weiterleitungsregeln11              |
| Präsenzstatus einstellen12          |
| Kurzwahltasten konfigurieren12      |
| Adressbuch - Firmenverzeichnis15    |
| Adressbuch – Privates Verzeichnis15 |
| Anruferliste16                      |
| Anrufbeantworter (Voice Mail)17     |
| Chat                                |
| Ändern der abgehenden Rufnummer19   |
| Freie Platzwahl (Free Seating)      |
| Call Center                         |
| Call Center Wallboard               |
| Admin Portal                        |
| Company Portal                      |
| Verwaltung der Nutzer               |
| Organisationsstruktur bearbeiten 25 |
| Gemeinsame Kontakte                 |

# Allgemein

WOBCOM Cloud-Telefonie ist eine virtuelle Telefonanlage. Das bedeutet, dass Sie keine Telefonanlage in ihren Räumlichkeiten betreiben und unterhalten müssen, sondern einfach auf eine virtuelle Telefonanlage in unserem Data Center im Wolfsburger-Nordkopf-Tower zugreifen. Das gewährleistet Ihnen beste Zuverlässigkeit und Sicherheit.

Zusätzlich zu allen typischen Funktionen einer Telefonanlage genießen Sie mit WOBCOM Cloud-Telefonie sogar noch viele weitere Vorteile. Dabei stehen einfache Bedienung, modernste Features sowie Skalierbarkeit und Flexibilität im Mittelpunkt. Die Lösung lässt sich damit einfach an Ihre wachsenden Anforderungen anpassen, ohne dass Sie auf eine andere Telefonanlage umsteigen müssen.

Selbstverständlich entscheiden Sie bei der WOBCOM Cloud-Telefonie, ob Sie klassisch mit einem Festnetztelefon, mit einem Smartphone oder über eine App am Rechner oder Laptop erreichbar sind.

Stand: März 2022

# Einstieg

Wenn die WOBCOM Cloud-Telefonie für Ihr Unternehmen (ab Funktionsumfang Nebenstelle Premium) erfolgreich eingerichtet wurde, können Sie sich im Web-Browser unter <u>https://softphone.wobcom.tel</u> die Zugangsdaten anfordern. Klicken Sie dazu einfach unterhalb der Anmeldemaske auf "Neues Passwort anfordern". Tragen Sie nun im folgenden Menü Ihre E-Mail Adresse ein und klicken auf "Anweisung zuschicken". Danach erhalten Sie eine E-Mail mit ihrer Nebenstelle als Login und können über die Schaltfläche "Passwort zurücksetzen" ein eigenes Passwort festlegen.

*Hinweis:* Sollten Sie keine E-Mail erhalten, wenden Sie sich bitte an den IT-Verantwortlichen in Ihrem Unternehmen oder direkt an die WOBCOM.

# Yealink SIP-T46S / SIP-T46G

Hier finden Sie eine Übersicht der wichtigsten Funktionen zur Bedienung des Yealink SIP-T46S Tischtelefons.

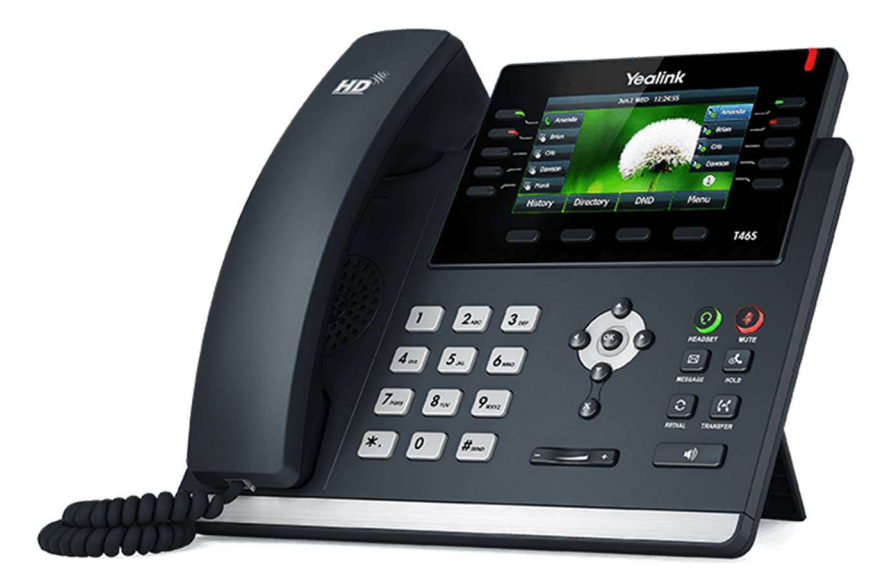

Anruf tätigen

- Hörer abnehmen, Rufnummer eingeben und OK drücken oder
- Rufnummer eingeben und Hörer abnehmen

#### Anruf entgegennehmen

- Hörer abnehmen oder
- • drücken (Lautsprecher ist aktiv)

#### Gespräch halten

• Drücken Sie 🖾 (Mikrofon und Lautsprecher werden ausgeschaltet)

Gespräch weiterleiten (mit und ohne Rücksprache)

- Drücken Sie während eines Gespräches auf 🔄
- Wählen Sie die Rufnummer, an die Sie das Gespräch weiterleiten möchten
- und drücken auf OK. Danach drücken Sie auf 🕅 um nach erfolgter Rücksprache das Gespräch weiterzuleiten

Wahlwiederholung

• Drücken Sie zweimal 🖸 , um die zuletzt gewählte Rufnummer erneut zu wählen

Gespräch stummschalten

- Drücken Sie während eines Telefonates auf 🔍, um einen Anruf stumm zu stellen
- Drücken Sie die Taste erneut, um die Funktion zu deaktivieren

Weitere Einstellungen (Kurzwahltasten, Telefonbuch, etc.)

Weitere Einstellungen, wie zum Beispiel die Programmierung der Kurzwahltasten oder das Anlegen oder Ändern von Kontakten im Telefonbuch, nehmen Sie bitte über die Web-App (https://softphone.wobcom.tel) vor. Hilfestellung finden Sie im Inhaltsverzeichnis unter dem Punkt "Bedienung der Desktop- und Web-App".

Hinweis: Änderungen, die direkt im Telefon eingegeben werden, gehen nach einem Geräte-Neustart verloren.

# Softphone

Es gibt mehrere Möglichkeiten über die WOBCOM Cloud-Telefonie zu telefonieren. Es wird zwischen Hardware-Telefonen und softwarebasierenden Telefonen (Softphone) unterschieden.

Softphones stehen als Programme für die klassischen Desktop Betriebssysteme Microsoft Windows, Apple macOS und Linux zur Verfügung. Als zweite Möglichkeit gibt es Softphone-Apps für die mobilen Betriebssysteme Google Android und Apple iOS.

Darüber hinaus gibt es eine Web-App, die mit aktuellen Web-Browsern genutzt werden kann. Derzeit kann diese Variante nur zur persönlichen Konfiguration verwendet werden oder um Anrufe auf einem anderen Gerät zu starten (Click2Dial).

# Desktop-App

Für den Desktop steht die Softphone Anwendungen für die Betriebssysteme Microsoft Windows (32 und 64 Bit), Apple macOS und Linux zur Verfügung. Die Installationsdateien können hier <u>https://softphone.wobcom.tel/desktop</u> heruntergeladen werden. Für die Installation der Programme werden Administrationsrechte benötigt.

# Mobile-App (Android und iOS)

Der App-Download für die mobilen Betriebssysteme ist über die jeweiligen Stores möglich. Der Aktivierungscode lautet "WOBCM".

Ihre Login-ID: *Eingabeformat:* +4953618911xxx

Passwort: persönliches Passwort

Ihre Telefonnummer: Mobilrufnummer im Eingabeformat: 01765590xxxx

Hinweis: Die Mobile-Apps sind optional zu buchbar.

Android: Link, iOS: Link

#### Web-App

In erster Linie dient die Web-App zur Konfiguration oder zur Fernsteuerung (Click2Dial), also zum Beispiel dem Rufaufbau auf einem eigenen Hardware-Telefon.

Die Nutzung erfolgt über das Web-Portal unter https://softphone.wobcom.tel.

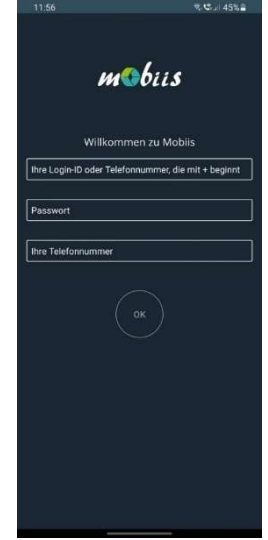

# Bedienung der Desktop- und Web-App

Nach dem erfolgreichen Login sehen Sie folgende Oberfläche. Hier können Sie ihr Telefonsystem konfigurieren und die üblichen Funktionen eines Tischtelefons benutzen. Wählen Sie für Telefonate zu externen Zielrufnummer eine führende "0" vorweg.

# Übersicht

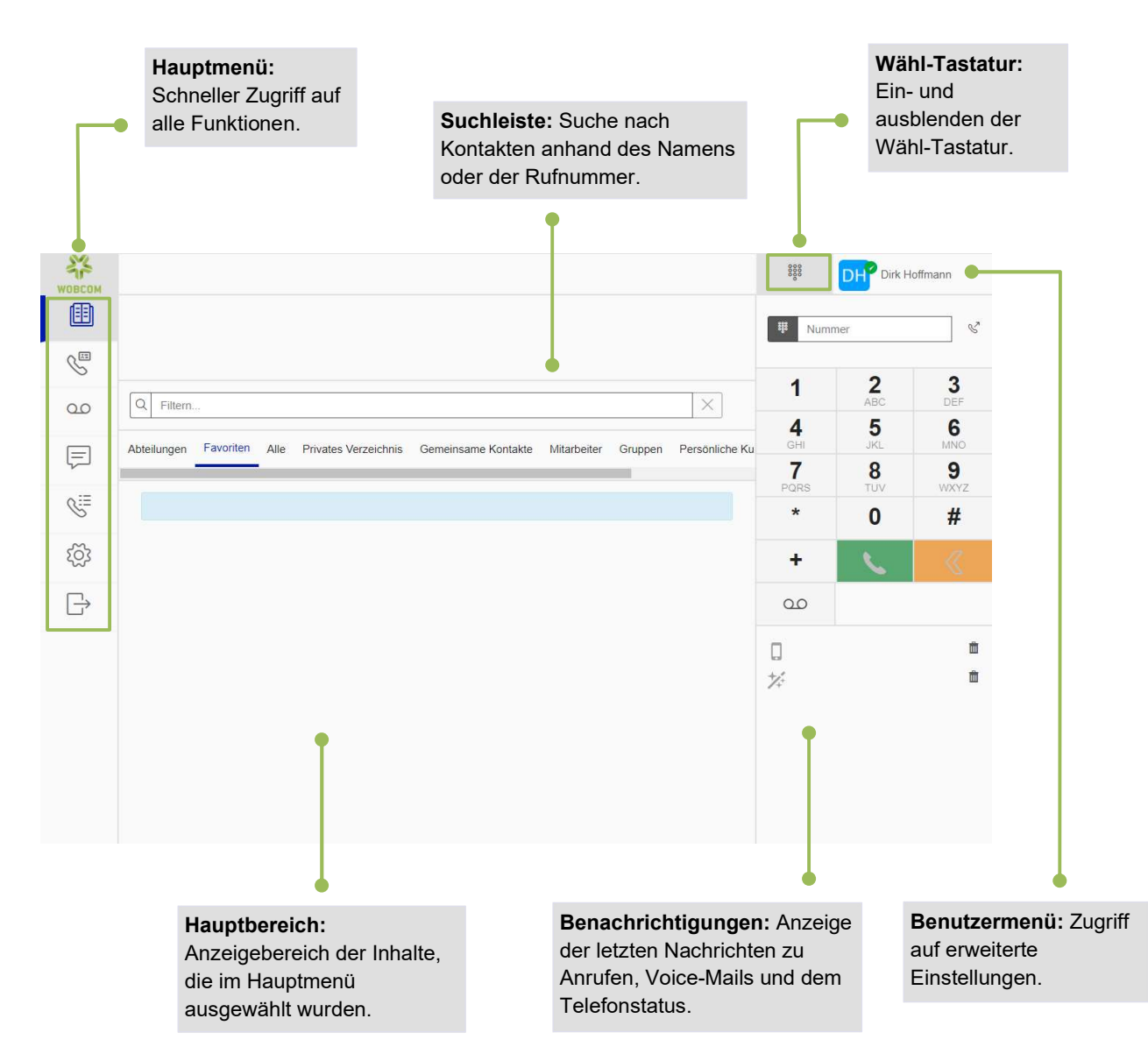

## Passwortänderung

Wir empfehlen nach der ersten Anmeldung das Passwort auf ein persönliches Passwort zu ändern. Gehen Sie dazu über das Hauptmenü in die Einstellungen und dort auf persönliche Einstellungen.

| $\langle\!\langle$ |                                                   |                           |
|--------------------|---------------------------------------------------|---------------------------|
|                    |                                                   |                           |
| S                  |                                                   |                           |
| 0.0                | Persönliche Einstellungen                         |                           |
| Ţ                  | Identität                                         | Persönliche Informationen |
| S:=                | Dirk Hoffmann<br>Erreichbar 🔍 Nicht erreichbar    | Private Rufnummer         |
| කු                 | Passwort ändern                                   | Mobilfunk Rufnummer       |
| $\Box$             | Sprache                                           | Rufnummern                |
| 0                  | Deutsch (Deutsch)                                 |                           |
|                    | Feiertage<br>Feiertagskalender aktivieren Ja nein | Email                     |
|                    | Datumsformat 12h (AM/PM) 24h                      |                           |
|                    | Name anzeigen Vornahme - Nachname - Vornahme      |                           |
|                    | Vertreter                                         |                           |
|                    | Die Liste ist leer                                |                           |

In dem blauen Kasten wird ein Hinweis eingeblendet, der Ihnen die Anforderungen für das neue Passwort anzeigt.

| ~         |                                                                                     |
|-----------|-------------------------------------------------------------------------------------|
|           | Passwort ändern Speichem Speichem                                                   |
| S         |                                                                                     |
| 00        | Das Passwort muss mindestens 5 Ziffern beinhalten und sollte nicht zu einfach sein. |
|           | Aktuelles Passwort                                                                  |
| 4         |                                                                                     |
|           | Neues Passwort                                                                      |
|           |                                                                                     |
|           | Passwort bestätigen                                                                 |
| හි        |                                                                                     |
|           | muss mit obigen Feldern übereinstimmen                                              |
| $\square$ |                                                                                     |
|           |                                                                                     |

Klicken Sie zum Abschluss auf die Schaltfläche "Speichern", um das neue Passwort zu übernehmen.

## Passwort zurücksetzen

Wenn Sie ihr Passwort vergessen haben, können Sie dieses eigenständig wieder zurücksetzen. Rufen Sie dafür die Webseite <u>https://myaccount.wobcom.tel/</u> in Ihrem Browser auf und geben Ihre E-Mail-Adresse ein.

# Weiterleiten von Gesprächen

Möchten Sie ein aktives Gespräch weiterleiten, drücken Sie zuerst auf "… Plus" und anschließend auf "+ Neuer Anruf". Wählen Sie dann die Rufnummer, zu der das Telefonat weitergeleitet werden soll und bestätigen mit dem Hörer.

| <b>Ж</b>  | 0                                                                                                    | SI Simon Isaak                           |
|-----------|----------------------------------------------------------------------------------------------------|------------------------------------------|
| ₿         | Telefonbuch +Hinzufügen                                                                                                    | DH                                       |
| S         |                                                                                                    | 190 Dirk Hoffmann<br>00:00:40            |
| 00        | Q Filtern                                                                                                    | Softphone 🖈                              |
|           | Abteilungen Favoriten Alle Privates Verzeichnis Gemeinsame Kontakte Mitarbeiter Gruppen Persönliche Kurzwa                                              |                                          |
| <u>ب</u>  |                                                                                                    | III DTMFs                                |
| S:=       | Um einen persönlichen Kontakt hinzuzufügen, klicken Sie auf + Hinzufügen                                                                                | Gespräch verlassen                       |
| ැටි       | Dadurch erklären Sie sich damit einverstanden, personenbezogene Daten in diesem privaten Verzeichnis für die<br>Dauer des Telefondienstes zu speichern. | ··· Plus                                 |
| w         | Sie sind der einzige, der sie jederzeit durchsuchen, ändern oder löschen kann.                                                                          | + Teilnehmer hinzufügen                  |
| $\square$ |                                                                                                    | <ul> <li>Aufzeichnung starten</li> </ul> |
|           |                                                                                                    | → Weiterleiten                           |
|           |                                                                                                    | ۲۰۰۰ Umleitung zur VoiceMail             |
|           |                                                                                                    | 🕼 Hinzufügen Simon Mobil                 |
|           |                                                                                                    | + Neuer Anruf                            |
|           |                                                                                                    |                                          |

Nun sprechen Sie mit dem Teilnehmer, zu dem Sie das Gespräch weiterleiten möchten. Zum Abschluss drücken Sie erneut auf "… Plus" und anschließend für die Weiterleitung des Gespräches auf "Übertragen".

| <b>МОВСОМ</b> | Q                                                                                                    | Simon Isaak                              |
|---------------|----------------------------------------------------------------------------------------------------|------------------------------------------|
| ₿             | Telefonbuch + Hinzufügen                                                                                                    | DH 190 Dirk Hoffmann<br>Gehalten         |
| S             |                                                                                                    |                                          |
| 00            | Q Filtern X                                                                                                    | 0015168833930 +4915168833930<br>00:00:24 |
| Ţ             | Abteilungen Favoriten Alle Privates Verzeichnis Gemeinsame Kontakte Mitarbeiter Gruppen Persönliche Kurzwa                                              | Softphone 🔺                              |
| ©≣            | Um einen persönlichen Kontakt hinzuzufügen, klicken Sie auf $+$ Hinzufügen                                                                              | ໃງ Zusammenführen                        |
| ැරූ           | Dadurch erklären Sie sich damit einverstanden, personenbezogene Daten in diesem privaten Verzeichnis für die<br>Dauer des Telefondienstes zu speichern. | Gespräch verlassen                       |
|               | Sie sind der einzige, der sie jederzeit durchsuchen, ändern oder löschen kann.                                                                          | ··· Plus                                 |
|               |                                                                                                    | រិ] Übertragen                           |
|               |                                                                                                    | III DTMFs                                |
|               |                                                                                                    | + Teilnehmer hinzufügen                  |
|               |                                                                                                    | <ul> <li>Aufzeichnung starten</li> </ul> |
|               |                                                                                                    | A Weiterleiten                           |
|               |                                                                                                    | ۲۰ Umleitung zur VoiceMail               |
|               |                                                                                                    | T Hinzufügen Simon Mobil                 |
|               |                                                                                                    | + Neuer Anruf                            |

## Weiterleitungsregeln

Über das Hauptmenü gelangt man zu den "Weiterleitungsregeln".

| <b>Ж</b><br>WOBCOM    |                                     |
|-----------------------|-------------------------------------|
|                       | + Hinzufügen                        |
| See .                 |                                     |
| 0.0                   | (0/0)                               |
| Ţ                     | Keine Weiterleitungsregeln gefunden |
| 6 <u>म</u>            |                                     |
| S:                    |                                     |
| ැටූ                   |                                     |
| $\square \rightarrow$ |                                     |
|                       |                                     |

Nach einem Klick auf "Hinzufügen" lässt sich eine Regel erstellen. Fügen Sie eine Beschriftung hinzu und wählen aus, welche Art von Anrufen bei welcher Bedingung weitergeleitet werden sollen. Tragen Sie bei einer externen Zielrufnummer eine führende "0" vorweg mit ein. Zum Abschluss drücken Sie auf "Speichern"

| $\langle$ |                                     |                                             |
|-----------|-------------------------------------|---------------------------------------------|
|           |                                     | √ Speichern                                 |
| S.        |                                     |                                             |
| 00        | (0/0)                               | Beschriftung<br>Weiterleitung zum Handy     |
| F         | Keine Weiterleitungsregeln gefunden | Nach Anrufer filtern Alle Anrufe            |
| ሸ፹        |                                     | Nach Telefonstatus filtern<br>Keine Antwort |
| S≣        |                                     | Nach Verzögerungsdauer filtern [00:00:10]   |
| ැටු       |                                     | Weiterleitungsziel  Andere                  |
| $\square$ |                                     | 00176 12345678                              |
|           |                                     | Erweiterte Einstellungen >                  |

## Präsenzstatus einstellen

Auf dem Hauptbildschirm kann mit einem Klick auf den Benutzer oben rechts der Präsenzstatus festgelegt werden. Der Status ist für alle sichtbar. Zusätzlich lässt sich eine individuelle Nachricht hinterlegen.

| <b>Ж</b> |                                                                                                    | 868                                                  | HD? Dirk Hoffmann        | × |
|----------|----------------------------------------------------------------------------------------------------|------------------------------------------------------|--------------------------|---|
|          |                                                                                                    | Rufkennzeichnun                                      | ig<br>14 (Hoffmann Dirk) | * |
| S.       |                                                                                                    | C Anrufer-ID ve                                      | rwalten                  | > |
| مە       | Q Filtern                                                                                                    | Präsenzstatus                                        |                          | _ |
| F        | Abteilungen Favoriten Alle Privates Verzeichnis Gemeinsame Kontakte Mitarbeiter Gruppen Persönliche Kurzwahl Kurzwahl Dienste | Erreichbar                                           |                          | ŕ |
| S.       |                                                                                                    | Zu Tisch     Besetzt                                 |                          |   |
| ক্ট্ৰ    |                                                                                                    | <ul> <li>Kundenmeeti</li> <li>Dienstreise</li> </ul> | ing                      | - |
| ₿        |                                                                                                    | <ul> <li>Training</li> <li>Urlaub</li> </ul>         |                          |   |
|          |                                                                                                    |                                                      |                          |   |

Über "Agenda Verwalten" lassen sich Zeitpläne für den Präsenzstatus einstellen. Ein Beispiel wäre hier die üblichen Arbeitszeiten zu hinterlegen oder fixe Abwesenheitszeiträume wie Urlaube im Voraus einzutragen.

| 2    |                                                                                     | 🗱 HDP Dirk Hoffmann 🗡           |
|------|-------------------------------------------------------------------------------------|---------------------------------|
|      | Neu ×Abbrechen ✓ Speichern                                                          | Rufkennzeichnung                |
| S    |                                                                                     | Anrufer-ID verwalten            |
| 00   | 04.10.2021 10.21:14                                                                 | Präsenzstatus                   |
| F    | Präsenzstatus      o erreichbar                                                     | Erreichbar     Agenda verwalten |
| Q    | Von                                                                                 | Custom Presence Status          |
| ~    | Montag, 4: Oktober 2021                                                             | Was passiert heute?             |
| 2025 |                                                                                     | S Bitte nicht stören Ja nein    |
| ⇒    | bis<br>Montag, 4. Oktober 2021                                                      | . <b>*</b>                      |
|      | 10 V Min 24 V                                                                       |                                 |
|      | Ereignisname                                                                        |                                 |
|      | Privat Personliche Nachricht Offentliche Nachricht Offentliche Sichbar Wieferbelung |                                 |
|      | wiederholung Ja nein                                                                |                                 |

#### Kurzwahltasten konfigurieren

Mit dieser Option können Sie die Funktionstasten an ihrem Tischtelefon anpassen. Eine häufig verwendete Möglichkeit ist die Belegung der Tasten mit Kurzwahl-Funktionen.

Klicken Sie dazu auf das "Telefon-Symbol" oben rechts.

| <b>Ж</b><br>WOBCOM |                                                                                                    | 2   |
|--------------------|----------------------------------------------------------------------------------------------------|-----|
|                    | Telefonbuch                                                                                                    |     |
| S                  |                                                                                                    |     |
| 00                 | Q Filtern X                                                                                                    |     |
| Ţ                  | Abteilungen Favoriten Alle Privates Verzeichnis Gemeinsame Kontakte Mitarbeiter Gruppen Persönliche Kurzwahl Kurzwahl Dienste |     |
| 슈퍼                 | Bertrieb (3)                                                                                                    | • • |
| ©≣                 |                                                                                                    |     |
| හි                 | Vertrieb (1)                                                                                                    |     |
| $\square$          |                                                                                                    |     |
|                    |                                                                                                    |     |

Sie erhalten eine Übersicht Ihrer Hardware-Telefone. Klicken Sie auf das gewünschte Gerät.

| $\langle \langle \rangle$ |                                                                                          |                                      | 2                  |
|---------------------------|------------------------------------------------------------------------------------------|--------------------------------------|--------------------|
|                           | Einstellungen                                                                            |                                      |                    |
| S                         |                                                                                          |                                      |                    |
| 0.0                       | Telefone V                                                                               |                                      |                    |
|                           | Telefone                                                                                 | Rufnummer                            |                    |
| ሸኳ                        | Dirk Hoffmann<br>(Yealink SIP-7465 / Enreach v84.133.8)<br>Ann fwarteschlanne zulassen 2 | +4953618900314                       | Ø                  |
| S≣.                       | · · · · · · · · · · · · · · · · · · ·                                                    | Bitte nicht stören                   | Ja nein            |
| ŝ                         | Lindgerät mit einem ausgehenden Anruf testen                                             | Anrufwarteschlange aktivieren        | Ja nein            |
| $\square \rightarrow$     |                                                                                          | Anrufübergabe-Assistent Sofort Warte | auf den Klingelton |
|                           |                                                                                          |                                      |                    |

Im darauffolgenden Fenster haben Sie unten die Schaltfläche "Programmierbare Tasten". Um Fortzufahren klicken Sie darauf.

| $\langle\!\langle$ |                                                                                    |           | 2           |
|--------------------|------------------------------------------------------------------------------------|-----------|-------------|
|                    | Einstellungen                                                                      | Abbrechen | √ Speichern |
| S.                 |                                                                                    |           |             |
| 0.0                | Yealink SIP-T46S / Enreach v84.133.8                                               |           |             |
| F                  | (314)<br>Beschriftung<br>Beschriftung                                              |           |             |
| <sub>6</sub> 표     | Gleichzeitige Anrufe<br>Nur einen Anruf entgegen nehmen (Keine Anrufwarteschlange) |           |             |
| S                  | Anrufwarteschlange zulassen 2 +                                                    |           |             |
| ŝ                  | programierbare Tasten                                                              |           |             |
| Ð                  |                                                                                    |           |             |

Nun Sehen Sie auf der linken Seite eine Auswahl der Funktionstasten. Rechts können Sie nach Auswahl der Aktion "Kurzwahl" und Eingabe der Zielrufnummer noch eine Beschriftung hinzufügen. Zum Schluss klicken Sie auf "Speichern".

| $\otimes$   |                                                                      | 2                          |
|-------------|----------------------------------------------------------------------|----------------------------|
|             | Programierbare Tasten                                                | ×Abbrechen ✓ Speichern     |
| S.          |                                                                      |                            |
| 00          | Yealink SIP-T46S / Enreach v84.133.8                                 | Taste 2<br>Aktion          |
|             | Die Änderungen stehen erst nach Neustart des Telefons zur Verfügung. | Leitung monitoren Kurzwahl |
| 资重          | 🗘 Nonstart des Talefores                                             | nicht zugewiesen           |
| <u>6</u> := | 1 🖍 Leitung                                                          |                            |
|             | 2 / nicht zugewiesen                                                 | Ziel                       |
| ŝ           | 3 🖉 nicht zugewiesen                                                 |                            |
|             | 4 🖍 nicht zugewiesen                                                 | Beschriftung<br>Vertrieb   |
|             | 5 🖉 nicht zugewiesen                                                 |                            |
|             | 6 📝 nicht zugewiesen                                                 |                            |
|             | 7 / nicht zugewiesen                                                 |                            |
|             | 8 / nicht zugewiesen                                                 |                            |

Hinweis: Die vorgenommene Änderung steht Ihnen am Telefon erst nach einem Neustart zur Verfügung.

# Adressbuch - Firmenverzeichnis

Das Adressbuch erreichen Sie im "Hauptmenü" über den Eintrag "Telefonbuch". Es erscheint eine Übersicht der zur Verfügung stehenden Telefon-Verzeichnisse und die unternehmensinternen Nebenstellen. Mit einem Klick auf die Symbole können Sie einen Anruf oder Chat mit dem Kontakt starten.

| <b>Ж</b><br>WOBCOM |                                                                                                    |     |
|--------------------|----------------------------------------------------------------------------------------------------|-----|
|                    |                                                                                                    |     |
| Ś                  |                                                                                                    |     |
| 00                 | Q   Filtern                                                                                                    |     |
| F                  | Abteilungen Favoriten Alle Privates Verzeichnis Gemeinsame Kontakte Mitarbeiter Gruppen Persönliche Kurzwahl Kurzwahl Dienste                                                                                                    |     |
| S≣                 |                                                                                                    |     |
| হিট্য              |                                                                                                    |     |
| ~<br>              | Nicht erreichbar                                                                                                    |     |
| L7                 | Comparison of the second second |     |
|                    | UT <sup>©</sup> User Test                                                                                                    | • 🔪 |
|                    |                                                                                                    |     |

## Adressbuch – Privates Verzeichnis

Um eigene persönliche Kontakte, die nur für Sie sichtbar sind, anzulegen, wählen Sie den Reiter "Privates Verzeichnis". Oben rechts erscheint die Schaltfläche "Hinzufügen".

| WOBCOM    |                                                                                                    |  |
|-----------|----------------------------------------------------------------------------------------------------|--|
|           | + Hinzufügen                                                                                                    |  |
| S         |                                                                                                    |  |
| 0.0       | Q Filtern X                                                                                                    |  |
| F         | Abteilungen Favoriten Alle Privates Verzeichnis Gemeinsame Kontakte Mitarbeiter Gruppen Persönliche Kurzwahl Kurzwahl Dienste |  |
| S         |                                                                                                    |  |
| ঠ্যে      |                                                                                                    |  |
| $\square$ |                                                                                                    |  |
|           |                                                                                                    |  |
|           |                                                                                                    |  |

Hier können Sie sämtliche Daten des neuen Kontaktes eingeben. Klicken Sie zum Schluss auf die Schaltfläche "Speichern".

| $\langle\!\langle$ |                          |                                           |
|--------------------|--------------------------|-------------------------------------------|
|                    | Kontakte                 | ×Abbrechen ✓ Speichem                     |
| S.                 |                          |                                           |
| 00                 |                          | Standard Rufnummer                        |
|                    | Maxi                     | Handy                                     |
| ~                  | Vorname                  | +49 1/6 1234567                           |
| S≣                 | Мах                      | *                                         |
|                    | Name                     | Arbeit                                    |
| ක                  | Mustermann               | +49 5361 8911 0                           |
| _                  | Firma                    | ×                                         |
| ÷                  | WOBCOM GmbH              | Fax                                       |
|                    | Job Titel                |                                           |
|                    | Vertrieb Geschäftskunden | Privat                                    |
|                    | Adresse                  | Percänliche Vurzucht (zuf Standardzummer) |
|                    | Heßlinger Straße 1-5     |                                           |
|                    |                          |                                           |
|                    | Webseite                 |                                           |
|                    | http://www.wobcom.de     |                                           |
|                    | http://example.org       |                                           |
|                    | Email                    |                                           |
|                    | max.mustermann@wobcom.de |                                           |
|                    |                          |                                           |

#### Anruferliste

Die Anruferliste gibt einen Überblick über angenommene, verpasste, eingehende, ausgehende und weitergeleitete Anrufe.

| $\langle\!\langle$ |                                                                                                    | 2               |
|--------------------|----------------------------------------------------------------------------------------------------|-----------------|
|                    | Alle Anrufe                                                                                                    | â Alles löschen |
| S                  |                                                                                                    |                 |
| 0.0                | C     C     C       Zeigen aller     Verpasster     Eingehender Ausgehende Weitergeleite       Anrufe     Anruf     Anruf |                 |
| F                  | Donnerstag, 7. Oktober 2021                                                                                               |                 |
| 合王                 | Meier Lars<br>310<br>Eingehender Anruf<br>[00:00:08] - 11:02                                                              |                 |
| <i>©</i> ≣         |                                                                                                    |                 |
| ැටූ                |                                                                                                    |                 |
|                    |                                                                                                    |                 |

## Anrufbeantworter (Voice Mail)

Jede Nebenstelle bietet einen eigenen Anrufbeantworter (Voice Mail). Sie erreichen ihren persönlichen Anrufbeantworter auf der linken Seite im Hauptmenü.

| <b>МОВСОМ</b> |                           |
|---------------|---------------------------|
|               | Voicemail                 |
| S             |                           |
| ഫ             | Sie haben keine Voicemail |
| Ę             |                           |
| S:≡           |                           |
| ক্ট্র         |                           |
| $\square$     |                           |
|               |                           |

Die Einstellungen können Sie über die Schaltfläche "Einstellungen" oben erreichen. Hier lassen sich die Ansagen verwalten (aufnehmen, hochladen) und deaktivieren. Sie haben die Wahl, ob Sie eine komplett eigene Ansage verwenden möchten oder nur ihren Namen personalisieren wollen.

| $\langle \rangle$ |                                                                                                    |
|-------------------|----------------------------------------------------------------------------------------------------|
|                   | Ansagen                                                                                            |
| S                 |                                                                                                    |
| 0.0               | Sin kännen hier durch Aufrahme ihre Vairemeil Ansane percentilisieren                              |
| Ţ                 | • oder nur der Namen, den die Telefonnummer in der Standardansage erstzt.                          |
| S                 | Die komplette Ansage personalisieren Anrufen um aufzunehmen oder anzuhören Audiofile hochladen     |
| ĝ                 |                                                                                                    |
| Ŀ                 | Ausschließlich den Namen personalisieren Anrufen um aufzunehmen oder anzuhören Audiofile hochladen |

## Chat

Der Chat ist ein hilfreiches Tool in der asynchronen Kommunikation. Wenn eine Information nicht zeitkritisch ist oder kein direktes Feedback der anderen Person erfordert bietet sich eine Nachricht im Chat an. Der Vorteil liegt darin, dass die andere Person die Nachricht lesen kann, wenn es bei ihr zeitlich passt und nicht wie bei einem Anruf sofort reagieren muss.

Der Chat ist direkt links im Hauptmenü zu erreichen.

| $\otimes$ |                                                                                          |                                          |                                        |                         |
|-----------|------------------------------------------------------------------------------------------|------------------------------------------|----------------------------------------|-------------------------|
|           | Chatnachricht                                                                            |                                          | + Hinzufügen                           | Di Konversation löschen |
| S         |                                                                                          |                                          |                                        |                         |
| 00        | JM Marienfeldt Jan (<br>313)<br>04:10:2021 12:14:25<br>(gesandt) Hallo Jan, heute findet | Hallo Jan, heute findet das Meeting 15 M | ∕linuten später statt, also um 13:15 ∪ | hr.                     |
| Ę         | das Meeting 15 Minuten später<br>statt, also um 13:15 Uhr.                               |                                          |                                        | 12, 14, 29              |
| S:=       |                                                                                          |                                          |                                        |                         |
| ক্ট্য     |                                                                                          |                                          |                                        |                         |
| $\Box$    |                                                                                          |                                          |                                        |                         |
|           |                                                                                          |                                          |                                        |                         |
|           |                                                                                          |                                          |                                        |                         |
|           |                                                                                          | Text                                     |                                        |                         |
|           |                                                                                          |                                          |                                        |                         |
|           |                                                                                          | \$ 313                                   | 🔳 S                                    | Senden Marienfeldt Jan  |

# Ändern der abgehenden Rufnummer

Nutzer mit mehreren zugeordneten Rufnummern können entscheiden, welche davon beim Gesprächspartner angezeigt wird. Auch abgehende Anrufe von Gruppenrufnummern sind möglich.

Zum Ändern Ihrer Rufnummer klicken Sie einfach auf Ihr Profilnamen oben rechts und dann auf "Anrufer-ID verwalten...".

| <b>Ж</b> |                                                                                                    |                                 | irk Hoffmann 🛛 🗙 |
|----------|----------------------------------------------------------------------------------------------------|---------------------------------|------------------|
|          | Telefonbuch                                                                                           | Rufkennzeichnung                | for a Disk at    |
| S        |                                                                                                    | Anrufer-ID verwalte             | n                |
| 00       | Q Filtern X                                                                                           | Präsenzstatus                   |                  |
| Ţ        | Abteilungen Favoriten Alle Privates Verzeichnis Gemeinsame Kontakte Mitarbeiter Gruppen Persönliche K | Erreichbar     Agenda verwalten | •<br>>           |
| ለክ       |                                                                                                    | Custom Presence State           | ıs               |
|          |                                                                                                    | Was passiert heute?             |                  |
| C:=      |                                                                                                    | S Bitte nicht stören            | Ja nein          |
| ැටූ      |                                                                                                    | n                               |                  |
| $\Box$   |                                                                                                    |                                 | 盦                |
|          |                                                                                                    |                                 |                  |

Im darauf erscheinenden Menü können Sie unter "Aktuelle Rufnummer" eine Rufnummer auswählen, die den Anrufern angezeigt wird.

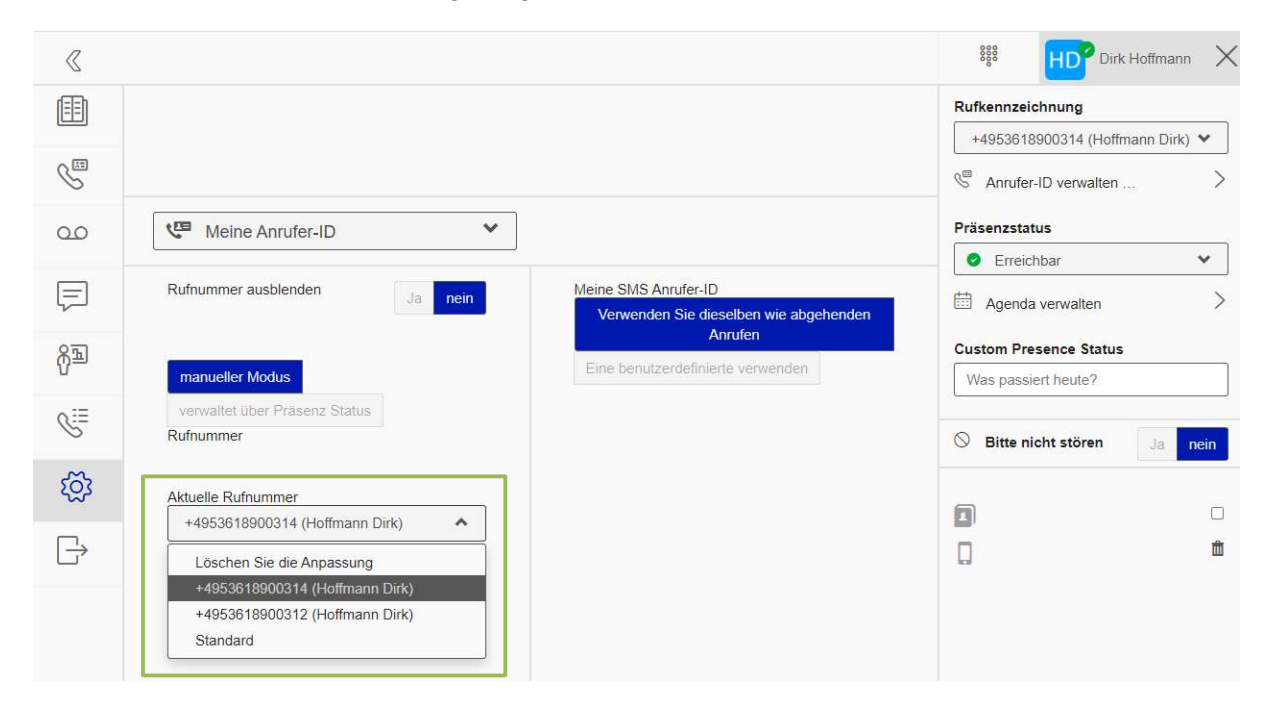

# Freie Platzwahl (Free Seating)

In vielen Unternehmen gibt es Mitarbeiter, die keinen festen Arbeitsplatz bzw. Schreibtisch benötigen. Dazu können z. B. Mitarbeiter im Vertrieb, im Service oder im Pflegedienst gehören. Durch die freie Platzwahl der Cloud-Telefonie wird ermöglicht, dass sich diese Mitarbeiter flexibel mit ihrer eigenen Durchwahl am (Tisch-) Telefon an- und abmelden.

Anmeldung am Telefon:

- 1. Hörer abnehmen
- 2. \*-Taste drücken
- 3. Durchwahl eingeben und mit # abschließen
- 4. Passwort eingeben und ebenfalls mit # abschließen

Abmeldung vom Telefon:

- 1. Hörer abnehmen
- 2. \*-Taste + 7 drücken
- 3. 1 für Abmeldung drücken

# **Call Center**

WOBCOM Cloud-Telefonie bietet eine vollwertige Inbound-Call-Center-Lösung. Zugriff erhalten berechtigte Benutzer über die folgende Adresse: <u>https://callcenter.wobcom.tel/</u>.

Hinweis: Die Call Center Funktionalität ist optional zu buchbar.

ACD steht für die automatische Anrufverteilung (Automatic Call Distribution). Es bezeichnet ein Dialogsystem zur Anrufsteuerung und Anrufverteilung. Anrufer können damit im Vorfeld Informationen erhalten, bevor mit einem eigenen Mitarbeiter gesprochen wurde. Auch ist eine Weiterleitung an ein bestimmtes Team möglich, je nach den Antworten des Anrufers. Nach dem erfolgreichen Login sehen Sie die folgende Übersicht:

|               | Op     | tionen- Suche  |          |                |  |  |
|---------------|--------|----------------|----------|----------------|--|--|
| ∩ ACD Gruppen |        |                |          |                |  |  |
| Kalender      | Ergebn | isse 1 - 1 / 1 |          |                |  |  |
| reports       |        | Erweiterung    | Label    | Nummern        |  |  |
| softphone     | ß      | 301 💿          | Test ACD | +4953618900317 |  |  |

Das Call Center Modul der WOBCOM Cloud-Telefonie hat fast keine Grenzen. Mehr als 75 individuelle Möglichkeiten in Bezug auf die Call Center Funktionalitäten können konfiguriert werden. Jedes kleine Detail kann entsprechend den eigenen Anforderungen umgesetzt werden.

| CentileTest |                                                                                                    | Sie / Calorenaryen / Cogour                                                                                                    |  |  |  |  |
|-------------|----------------------------------------------------------------------------------------------------|----------------------------------------------------------------------------------------------------|--|--|--|--|
| D Gruppen   | Feld                                                                                                    | Wert                                                                                                    |  |  |  |  |
| lender      | Erweiterung                                                                                                    | 301                                                                                                    |  |  |  |  |
| iorts       | Label                                                                                                    | Test ACD                                                                                                    |  |  |  |  |
| phone       | Aktiv                                                                                                    | 🔿 nein 🗑 ja                                                                                                    |  |  |  |  |
|             | Nachricht zum manuellen Schließen der ACD                                                                                                    | deaktiviert <u>Spezifische Audio-Ressource</u>                                                                                            |  |  |  |  |
|             | Treat text messages                                                                                                    | ⊛ nein ⊖ ja                                                                                                    |  |  |  |  |
|             | Wilkommensnachricht                                                                                                    |                                                                                                    |  |  |  |  |
|             | Warteschlangengröße                                                                                                    | 5                                                                                                    |  |  |  |  |
|             | Klingelmuster                                                                                                    | oldest idle 🗸                                                                                                    |  |  |  |  |
|             | Mitglieder                                                                                                    | 😻 110 Inneier.test × 053618900314                                                                                                    |  |  |  |  |
|             | Erweiterte Einstellungen                                                                                                    |                                                                                                    |  |  |  |  |
|             | Directory Einstellungen                                                                                                    |                                                                                                    |  |  |  |  |
|             | VoiceMail Einstellungen                                                                                                    |                                                                                                    |  |  |  |  |
|             | Forgeschifte: Veicenal Einstellungen                                                                                                    |                                                                                                    |  |  |  |  |
|             | Fortgeschritter: Breakout auf Nurmerneinstellangen                                                                                                    |                                                                                                    |  |  |  |  |
|             | Forlgeschriften Stalls Einstellungen                                                                                                    |                                                                                                    |  |  |  |  |
|             | Workflow, Willicommensphase                                                                                                    |                                                                                                    |  |  |  |  |
|             | Workflow: Warlsschlangenphase                                                                                                    |                                                                                                    |  |  |  |  |
|             | "Warte Nachricht" Ansage                                                                                                    | deaktiviert <u>Spezifische Audio-Ressource</u>                                                                                            |  |  |  |  |
|             | Kündigt die Anzahl der Personen in der Warteschlange an bevor                                                                                                    | ⊛ nein ⊖ ja                                                                                                    |  |  |  |  |
|             | ETA Benachrichtigungen                                                                                                    | ⊛ nein ⊖ ja                                                                                                    |  |  |  |  |
|             | Wartemusik                                                                                                    | Voreingestellte Audio-Ressource      Spezifische Audio-Ressource     original Datei Name - IntraSwitchvorcespeziACD/de/WaitingMusicMeg au |  |  |  |  |
|             | Always play ring-back tone instead of waiting music                                                                                                    | ⊛ nein ⊖ ja                                                                                                    |  |  |  |  |
|             | Audio gespielt, während es beim Agent klingelt.<br>Bitte beachten Sie, dass deze Ansage nur enmal gespielt wird. Überprüfen Sie, dass die Dauer mindestens 1 Minute beträgt | Voreingestellte Audio-Ressource      Spezifische Audio-Ressource<br>snamal Date: Name : IntraSwitchittoneshingBackTone au (1m 40s)        |  |  |  |  |
|             | Maximaler Ansagen Wiederholungszeitraum(in Sekunden)                                                                                                    | 60                                                                                                    |  |  |  |  |
|             | Workflow: Verteilungsphase                                                                                                    |                                                                                                    |  |  |  |  |
|             | Workflow: Ausstiegsbedingungen                                                                                                    |                                                                                                    |  |  |  |  |
|             | Text message                                                                                                    |                                                                                                    |  |  |  |  |
|             | Rückruf Phase                                                                                                    |                                                                                                    |  |  |  |  |
|             | Andere                                                                                                    |                                                                                                    |  |  |  |  |
|             |                                                                                                    |                                                                                                    |  |  |  |  |
|             | Pi sp                                                                                                    | eichern 🕼 wiederrufen                                                                                                    |  |  |  |  |

# Call Center Wallboard

Für umfangreiche Auswertungen zu den Aktivitäten im Call Center steht das "Call Center Wallboard" zur Verfügung. In dem Statistik-Tool sind folgende Informationen abrufbar, wobei der Zeitraum der Auswertung ebenfalls konfigurierbar ist. Der Aufruf des Call Center Wallboard ist für Call Center Supervisor über das Hauptmenü im Softphone erreichbar.

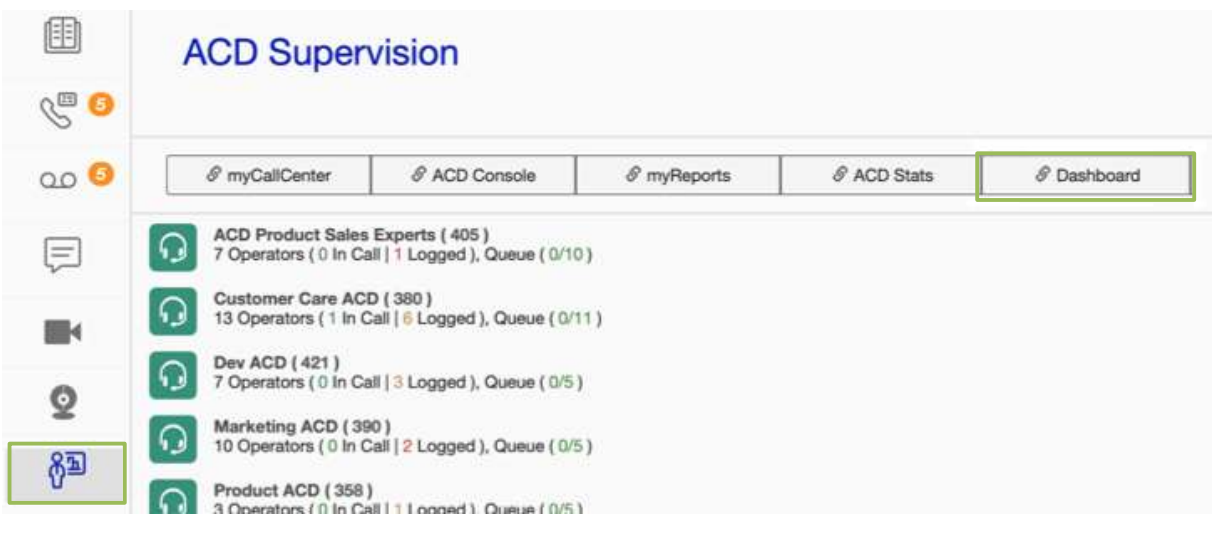

- Beantwortete Anrufe
- Abgebrochene Anrufe
  - Während des Klingelns
  - In der WarteschlangeWährend der
  - Willkommensansage
- Wartezeit
  - o Durchschnittliche Wartezeit
  - o Längste Wartezeit
  - o Darstellung als Histogramm

- Eingegangene Anrufe und unbeantwortete Anrufe
- Anzahl der aktuellen Anrufer in der Warteschlange
- Verfügbare und abwesende Call Center Agents

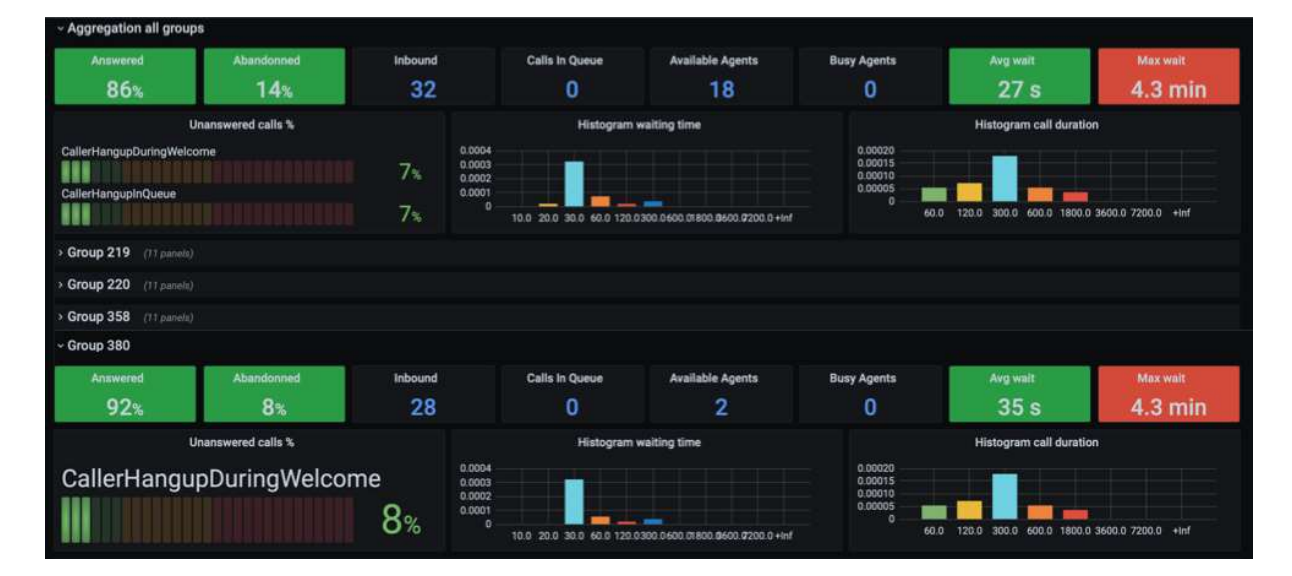

# **Admin Portal**

Das Admin Portal ermöglicht IT-Verantwortlichen oder auch anderen geschulten Mitarbeitern umfassende administrative Einstellungen vorzunehmen.

| Das Portal ist über h | <u> https://admin.wobcom.tel/</u> | erreichbar. |
|-----------------------|-----------------------------------|-------------|
|-----------------------|-----------------------------------|-------------|

| <b>МОВСОМ</b>       | admin-portal        | CentileTest 🗸 |                                                                                                    |                            | Ξ |
|---------------------|---------------------|---------------|----------------------------------------------------------------------------------------------------|----------------------------|---|
| A Heim              | Heim                |               |                                                                                                    |                            | 0 |
| Autzer Nutzer       |                     |               | CentileTest                                                                                                    |                            |   |
| 📸 Gruppen           | 5 Nutzer            |               | 16 Telefone                                                                                                    | 10 PSTNs                   |   |
| Anrufregeln         |                     |               |                                                                                                    |                            |   |
| 🞜 Audio Anpassungen | Legacy service-plan | 6             | Centile softphone 3<br>SIP generic device 3<br>Yealink SIP-T465 / Enreach v84.133.8 3                                                                 | Zugewiesen 10<br>Frei(e) 0 |   |
| Attendants          |                     |               | Snom 710 1<br>Snom 720 1<br>Snom 725 1<br>Ander 1<br>Zel auswählen 3 Service auswählen 9<br>Remote Terminats 4<br>Zel auswählen 4 Service auswählen 0 |                            |   |
|                     | 1 Gruppe            |               | 2 Sites auswählen                                                                                                    | 1 "Konferenz Bridge"       |   |
|                     | 3 Abteilungen       |               | 2 Anrufsperrungen                                                                                                    | 2 Administratoren          |   |
|                     | 1 Calendar          |               | 1                                                                                                    |                            |   |
|                     |                     |               |                                                                                                    |                            |   |

Über das Hauptmenü kann zu den einzelnen Menüs gesprungen werden. So lassen sich über den Eintrag "Benutzer" diverse Einstellungen (Name, Abteilung, Rufnummern, Telefone, etc.) vornehmen.

| WOBCOM            |                               | admin-portal CentileTest 🗸 |                                |                                           |                                                                                             | ≡                   |  |  |  |  |
|-------------------|-------------------------------|----------------------------|--------------------------------|-------------------------------------------|---------------------------------------------------------------------------------------------|---------------------|--|--|--|--|
| 🖀 Heim            | Users auswählen               |                            |                                |                                           |                                                                                             |                     |  |  |  |  |
| A Nutzer          | 🛔 5 Users auswählen           |                            |                                |                                           |                                                                                             |                     |  |  |  |  |
| <b>345</b>        | Name 👻                        | ext. •                     | Öffentliche Nammern            | Sites auswählen                           | Telefone                                                                                    | Service plans       |  |  |  |  |
| Gruppen           |                               |                            |                                |                                           |                                                                                             |                     |  |  |  |  |
| 🗱 Anrufregeln     | DH Dirk Hoffmann              | 314                        | +4953618900312, +4953618900314 | default                                   | Yealink SIP-T46S / Enreach v84.133.8                                                        | Legacy service-plan |  |  |  |  |
| <b>-</b>          | Jan Marienfeldt               | 313                        | +4953618900313                 | default                                   | Snom 725 / D725                                                                             | Legacy service-plan |  |  |  |  |
| Auton Anpassongen | Joerg Granzow                 | 316                        | +4953618900316                 | default<br>default<br>default<br>default  | Yealink SIP-T465 / Enreach v84.133.8<br>Centile softphone<br>SIP generic device<br>Snom 720 | Legacy service-plan |  |  |  |  |
|                   | 🗱 Lars Meler                  | 310                        | +4953618900310                 | default<br>default                        | Centile softphone<br>Yealink SIP-T46S / Enreach v84.133.8                                   | Legacy service-plan |  |  |  |  |
|                   | TU Test User                  | 201                        | +4953618900311                 | default<br>default<br>SiteEnreachFrSophia | Centile softphone<br>SIP generic device<br>Snom 710                                         | Legacy service-plan |  |  |  |  |
|                   | User hinzulfigen Bulk actions |                            |                                |                                           |                                                                                             |                     |  |  |  |  |

Der Menüpunkt "Anrufregeln" ermöglicht einen zentralen Überblick zu den eingerichteten Weiterleitungen der Nebenstellen. Zusätzlich können neue Regeln angelegt oder bestehende werden.

| WORKON.             | ŧ                             | admin-portal CentileTest 🗸 |                |         |                | ≡                                 |
|---------------------|-------------------------------|----------------------------|----------------|---------|----------------|-----------------------------------|
| Heim                | Ziel auswählen                |                            |                |         |                |                                   |
| 🔒 Nutzer            | Extension                     | X 314 Dirk Hoffmann        |                |         |                |                                   |
| 😤 Gruppen           | 1 314 Dirk Hoffmann           |                            |                |         |                |                                   |
| 🗱 Anrufregeln       | 1 Answer suswählen            |                            |                |         |                |                                   |
| 🎜 Audio Anpassungen | Label                         | Filters                    | Aktuele Status | Ziel    | Status         | Aktionen                          |
|                     | Mailbox Test                  | Alle anrufe                |                | Mailbox | Aktiviert      | arbeiten 🛱 Löschen 🗙 Deaktivieren |
|                     | + Erzeuge die Regel           |                            |                |         |                |                                   |
|                     | t3 0 Services                 |                            |                |         |                |                                   |
|                     | + Erzeuge einen Service Regel |                            |                |         |                |                                   |
|                     | O 1 Sperrung                  |                            |                |         |                |                                   |
|                     | 0                             | Label                      | Status         |         | Aktionen       |                                   |
|                     | NoInternational               |                            | Aktiviert      |         | X Deaktivieren |                                   |
|                     | Anrufsperrungen zuweissen     |                            | ➤ Zuweissen    |         |                |                                   |
|                     | Sperrung verwalten            |                            |                |         |                |                                   |
|                     |                               |                            |                |         |                |                                   |

# Company Portal

Mit dem Company Portal sind die IT-Verantwortlichen Ihres Unternehmens in der Lage, die Benutzerprofile und öffentlichen Adressbücher innerhalb der eigenen Instanz zu verwalten.

Das Portal erreichen Sie über https://company.wobcom.tel/.

#### Verwaltung der Nutzer

Wenn Sie das Company Portal aufgerufen haben, erscheint zuerst die Übersicht der Benutzer.

| Nutzer               | <b>0</b> O | ptionen▼     | suchen        |         |       |                            |           |                  |         |             |
|----------------------|------------|--------------|---------------|---------|-------|----------------------------|-----------|------------------|---------|-------------|
| Abteilungen          | 1 - 5 /    | 5            |               |         |       |                            |           |                  |         |             |
| Adressen             |            | Foto         | Nachname 🛧    | Vorname | Titel | Abteilung                  | Durchwahl | Mobilfunk Rufnun | nmer ge | eschäftlich |
| Öffentliche Kontakte |            | <b>JG</b> i  | i Granzow     | Joerg   | lear  | Bertrieb                   | 316       |                  | +4      | 195361890   |
|                      |            | DH i         | í Hoffmann    | Dirk    | leer  | Vertrieb/Produktmanagement | 314       |                  | +4      | 195361890   |
|                      |            | JM f         | í Marienfeldt | Jan     | leer  | Bertrieb                   | 313       |                  | +4      | 195361890   |
|                      |            | <b>3</b> 7 🖬 | í Meier       | Lars    | leer  | Bertrieb                   | 310       |                  | +2      | 195361890   |
|                      |            | TU 💼         | í User        | Test    | leer  | leer.                      | 201       |                  | +4      | 195361890   |
|                      | 4          |              |               |         |       |                            |           |                  |         | •           |
|                      | 1 - 5 /    | 5 10         | pro Seite     |         |       |                            |           | <                | 1 🔹     | >           |

## Organisationsstruktur bearbeiten

Im Hauptmenü finden Sie über den Eintrag "Abteilungen" die Möglichkeit, Abteilungen Ihres Unternehmens hinzuzufügen bzw. zu bearbeiten. Sie können auch unterhalb von Abteilungen weitere Organisationseinheiten oder Teams erstellen.

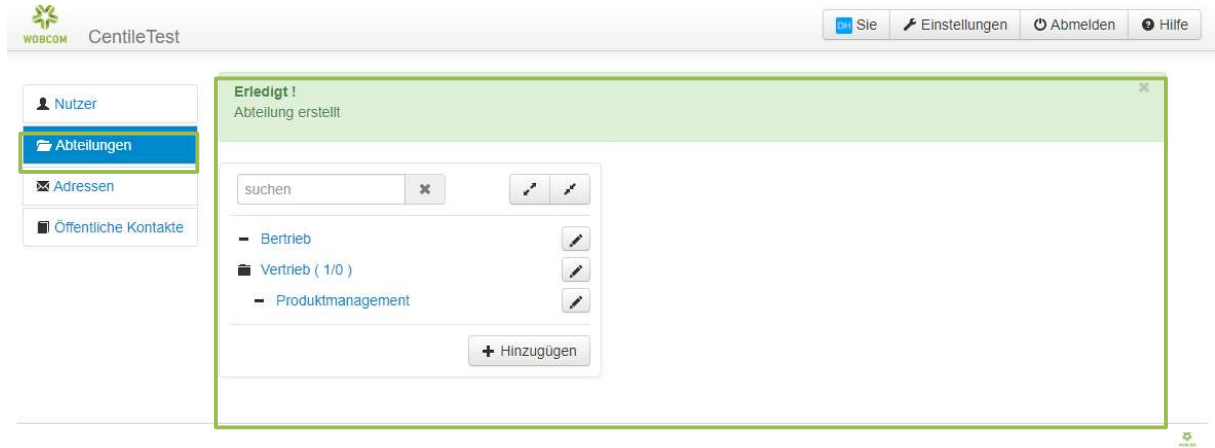

# Gemeinsame Kontakte

Neben Mitarbeitern des Unternehmens können auch weitere Kontakte als "Öffentliche Kontakte" eingepflegt werden. Diese Kontakte können von allen Benutzern im Adressbuch gesehen werden.

| Nutzer      | <b>o</b> Ot | otionen- suci | nen     |           | $\supset$             |                |                   |         |           |
|-------------|-------------|---------------|---------|-----------|-----------------------|----------------|-------------------|---------|-----------|
| Abteilungen | 1 - 1 /     | 1             |         |           |                       |                |                   |         |           |
| Adressen    | 2           | Nachname 🔺    | Vorname | Spitzname | E-Mail                | Standardnummer | Arbeitsplatz Rufn | ummer z | usätzlich |
|             |             | Schneider     | Lothar  | Loddar    | I.schneider@wobcom.de | 0536189110     |                   |         |           |
|             |             |               | Selle   |           | + Hinzugügen          | Import         |                   | 1 .     |           |
|             |             |               |         |           | × entfernen (1        | )              |                   |         |           |

Die Nutzer der Cloud-Telefonie sehen die "Öffentliche Kontakte" als "Gemeinsame Kontakte" im Adressbuch.

| WOBCOM        |                                                         |                                   |                                 |              |
|---------------|---------------------------------------------------------|-----------------------------------|---------------------------------|--------------|
|               |                                                         |                                   |                                 | + Hinzufügen |
| S             |                                                         |                                   |                                 |              |
| 0.0           | Q Filtern                                               |                                   | ×                               |              |
| Ę             | Abteilungen Favoriten Alle Privates Verzeichnis Gemein: | same Kontakte Mitarbeiter Gruppen | Persönliche Kurzwahl Kurzwahl D | lienste      |
| <b>资</b> 重    | Schneider Lothar<br>↓ +49536189110 合                    |                                   |                                 | S.           |
| ©≣            |                                                         |                                   |                                 |              |
| ঠ্যে          |                                                         |                                   |                                 |              |
| $\rightarrow$ |                                                         |                                   |                                 |              |
|               |                                                         |                                   |                                 |              |